グループスペースの入り方(スマートフォンの場合)

1 佐野高等学校・同附属中学校ホームページのトップページの右上にあるログインをタップ

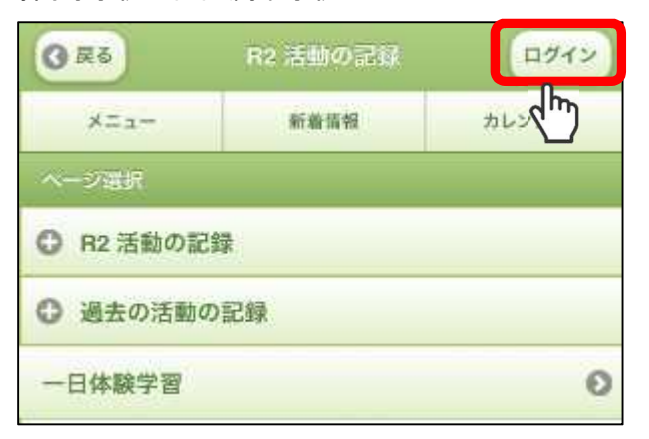

2 配信されたメールに記載された [ログインID]、[パスワード] を入力し、ログインをタップ

| ×=1-   | 新着情報 | カレンダー |
|--------|------|-------|
| ログインID |      |       |
|        |      |       |
| パスワード  |      |       |
|        |      |       |
|        |      |       |
|        | ログイン |       |

3 下の方にあるルーム選択のグループスペースをタップ

| 休健主から       | 0 |
|-------------|---|
| いじめ防止基本方針   | 0 |
| メールー括配信システム | 0 |
| ◎ 証明書発行について |   |
| ◎ 旭城同窓会     |   |
| ◎ 入試情報      |   |
| アクセス        | 0 |
| ルーム選択       |   |
| + パブリックスペース |   |
| ± グループスペース  |   |
|             |   |

## 4 該当する学年をタップ

〈附属中学校〉

| <ul> <li>+ パブリックスペース</li> <li>− グループスペース</li> </ul> |   | <ul> <li>+ パブリックスペース</li> <li>− グループスペース</li> </ul> |   |  |
|-----------------------------------------------------|---|-----------------------------------------------------|---|--|
|                                                     |   |                                                     |   |  |
| 附属中1年                                               | 0 | 高校1年                                                | 0 |  |
| 附属中2年                                               | 0 | 高校2年                                                | 0 |  |
| 附属中3年                                               | 0 | 高校3年                                                | Θ |  |
| dm)                                                 |   | dh.                                                 |   |  |

〈高等学校〉

〈附属中学校1年生の場合〉

〈高等学校1年生の場合〉

| 附属中1年       |                   | 高校1年     |      |
|-------------|-------------------|----------|------|
| 今日の連絡事項(中1) | 0                 | 連絡版 (高1) | 0    |
|             | <u>&lt;&lt;戻る</u> |          | < 戻る |